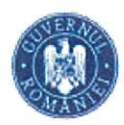

CENTRUL NAȚIONAL PENTRU CURRICULUM ȘI EVALUARE

NR.CIYCE: 28/28.04.2025

# PROCEDURĂ DE UTILIZARE PENTRU

Aplicația Evaluările naționale pentru

grădiniță-grupa mare, clasa pregătitoare și clasele a I-a, a II-a, a IV-a și a VI-a

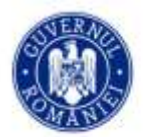

Ministerul Educației și Cercetării

## CUPRINS

| 1. Introducere                                                                                 | 3  |
|------------------------------------------------------------------------------------------------|----|
| 2. Autentificarea în aplicație                                                                 | 3  |
| 3. Utilizarea aplicației                                                                       | 4  |
| 3.1.1 Modulul liste elevi                                                                      | 4  |
| 3.1.2 Vizualizarea datelor referitoare la elevi                                                | 7  |
| 3.1.3 Selectarea unui test la care a participat un elev                                        | 8  |
| 3.1.4 Completarea rezultatelor obținute de un elev la evaluările naționale                     | 11 |
| 3.1.5 Completarea rezultatelor obținute de un elev la evaluarea la finalul clasei pregătitoare |    |
| 3.2. Încheierea sesiunii de lucru                                                              | 21 |
| 3.3. Ieșirea din aplicație                                                                     | 21 |

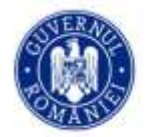

# 1. Introducere

Aplicația Evaluare 0 2 4 6 permite încărcarea și gestionarea informațiilor legate de rezultatele obținute de elevi la procesele de evaluare de la finalul claselor pregătitoare, a II-a, a IV-a și a VI-a.

Obiectivele principale ale aplicației vizează facilitarea gestionării rezultatelor dobândite de elevi la evaluările la finalul clasei pregătitoare și la testele naționale de evaluare.

Procedura de încărcare a datelor în aplicație nu se aplică în cazul testelor adaptate la nivel local pentru elevii cu cerințe educaționale speciale integrați în învățământul de masă.

Se recomandă încărcarea rezultatelor elevilor direct din testele individuale, după evaluare, și nu din fișele de evaluare corespunzătoare, pentru a diminua posibilele erori.

# 2. Autentificarea în aplicație

Adresa web la care se accesează aplicația cu ajutorul unui browser web este: https://app0246-endpoint-gffgg2acb3d9e3ga.z01.azurefd.net/

Autorizarea în aplicație se face cu credențialele proprii folosind utilizatorul și parola prin accesarea meniului Login, ca in Fig. 1:

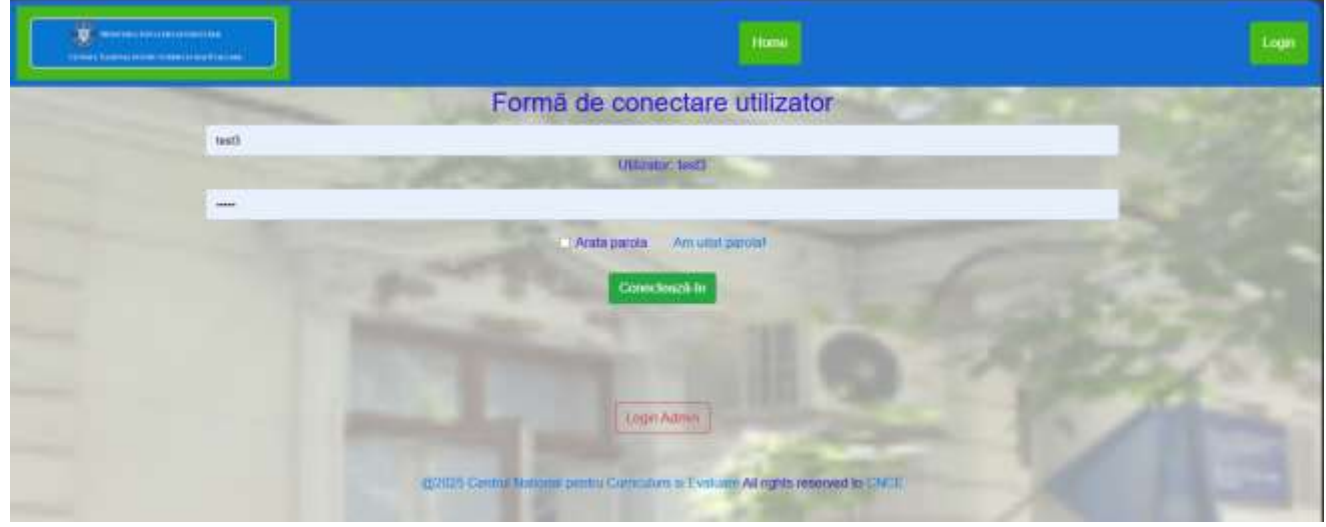

Fig. 1 – Pagina Login

<u>De retinut că, după introducerea credențialelor, sesiunea de lucru se menține în aceeași zi timp de 8 ore și nu va fi nevoie de introducerea credențialelor de fiecare dată la accesarea adresei web a platformei dacă browserul nu este setat să șteargă cookies și cache-ul la închiderea lui.</u>

După autentificare, utilizatorul va avea acces la datele elevilor din unitatea de învățământ prin accesarea butonului Evaluare elevi 0,2,4,6. Pagina Dashboard a aplicației este afișată în Fig. 2.

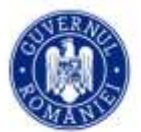

#### CENTRUL NAȚIONAL PENTRU CURRICULUM ȘI EVALUARE

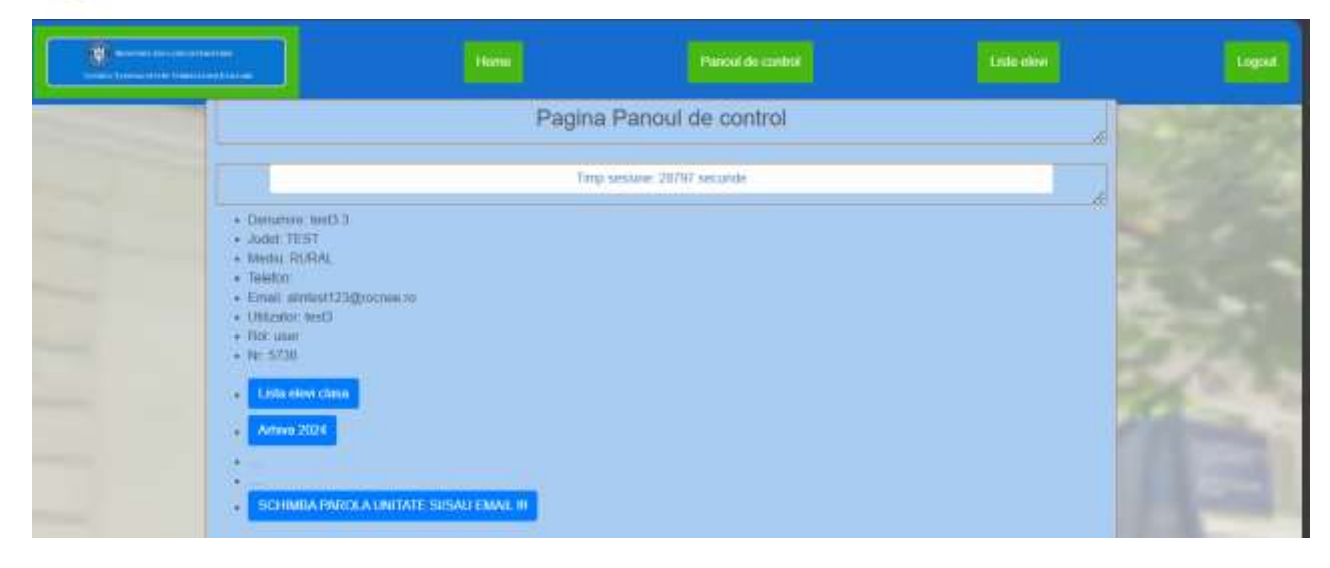

Fig. 2 - Pagina Dashboard - Panou control

# 3. Utilizarea aplicației

Utilizatorii aplicației pot avea rolul de:

- Centru de administrare, care permite:
  - Vizualizarea listei de elevi din cadrul formațiunilor de studiu din unitatea de învățământ a utilizatorului;
  - Selectarea testelor susținute de un elev și marcarea elevilor absenți la evaluările naționale;
  - Completarea rezultatelor elevilor în urma evaluărilor;
  - Vizualizarea rapoartelor la nivel de unitate de învățământ.
- Inspectorat școlar județean, care permite:
  - Vizualizarea listei de elevi din cadrul formațiunilor de studiu din unitățile de învățământ din județul respectiv;
  - Vizualizarea rezultatelor obținute de elevi la evaluările naționale;
  - Vizualizarea rapoartelor la nivel județean.
- Global, care permite:
  - Vizualizarea listei de elevi din unitățile de învățământ din tara, cât și a gradului de completare în aplicație a rezultatelor acestora;
  - Vizualizarea rezultatelor elevilor la testele de evaluare;
  - Vizualizarea rapoartelor la nivel național.

#### 3.1.1 Modulul liste elevi

Acest modul permite vizualizarea elevilor care trebuie să fie evaluați în anul școlar curent. Lista cu elevii înregistrați în aplicație se deschide din butoanele de tip link: Clasa Pregatitoare, Clasa a II-a, Clasa a IV-a si Clasa a VI-a (Fig. 3).

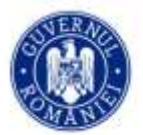

#### CENTRUL NAȚIONAL PENTRU CURRICULUM ȘI EVALUARE

|                       |                                                   | Parasi de contrat                                   | Literative                       | Logod |
|-----------------------|---------------------------------------------------|-----------------------------------------------------|----------------------------------|-------|
|                       | Pagina                                            | e panoul de control:<br>3 - Oras/comuna: 3          | 100                              | B     |
|                       | Grādeiļā - grupa mare<br>akwr. 12                 | Class Pregatitoare<br>elevi: 12 elevi               | 20 - AC                          |       |
|                       | Ciasa a II-a<br>elevi 12                          | Class a IV-a<br>elevi. 12 Class a VI-a<br>elevi. 12 |                                  |       |
|                       |                                                   | Total elevi. 72                                     |                                  |       |
|                       |                                                   | Refereis date                                       |                                  |       |
|                       | unormaza rapod clasa a II a Generala rapod        | t clasa a M-a Generisara raport clasa a M-a         | Committee Inport                 |       |
| Compensant report car | sa a II-a frahardali 🛛 Gomenatar rapeit clasa a f | V a menefisik Contenaza rapot clasa a Vi-a me       | octial Getermaza laport meserial | 4     |

Fig. 3 Pagina DataDisplay

Din fereastra care se deschide, se va selecta clasa care face parte din unitatea de învățământ respectivă și pe ecran se va afișa tabelul cu elevii corespunzători ales (Fig. 4)

| United Systems and State |           |                | (Lens)                     | (Perf                                          | de control            |               | Litin eleve |       |     | Logoid                                                                                                    |
|--------------------------|-----------|----------------|----------------------------|------------------------------------------------|-----------------------|---------------|-------------|-------|-----|----------------------------------------------------------------------------------------------------|
|                          | 1000      | -              | Pagina Lis                 | te elevi: Clasa p<br>Pagina principala uniatem | regatitoare           | 2             | 08          | 72    |     | 132                                                                                                    |
|                          |           |                |                            | test3 - 3                                      |                       |               |             |       |     |                                                                                                    |
|                          | -         | -              | 10                         | Dutyssh data                                   |                       | _             | -           |       | 5   |                                                                                                    |
|                          |           |                |                            | Restantional .                                 |                       | 1             | -           |       | 2.4 |                                                                                                    |
|                          |           |                | Indioduce nume sau         | premune seu o parte din aces                   | ua piettru titrara en | WL            | -14         |       | 10  | 2.3                                                                                                    |
|                          | Indioduce | nume sau pri   | mutte pentru fitrare sorei |                                                |                       |               | -           | -     | 12  |                                                                                                    |
|                          | ы         | Unitate        | Nume al premiume           | Class Cod                                      | Evaluare              | Sterge Limb   | e Evaluat   | POF   | 1   | The lot of the lot of the lot of |
|                          | 10000015  | SCOALA<br>Test | C                          | CLS_PREG A                                     | Embesza               | Storge roma:  | 18 NU       | (Nic) |     |                                                                                                    |
|                          | 10000024  | SCOALA<br>Test | 8                          | CLS_PREG A                                     | Evaluation            | Stinge nomar  | ni Nu       | No    |     |                                                                                                    |
| 5                        | 10000026  | SCOALA<br>Test | C                          | CLS_PREG A                                     | Evaluate              | Storgo rumar  | na Nu       | Nu    |     |                                                                                                    |
| 1                        | 10000019  | SCOALA<br>Test |                            | GLS_PREG A                                     | Evaluosca             | Skorger roman | n Nu        | Nu    |     | 11                                                                                                    |

Fig. 4 – Lista elevi clasa pregătitoare

în tabelul afișat de aplicație sunt expuse următoarele detalii despre elevi:

- Id care este id student din SIIIR
- Unitate denumirea unității de învățământ și a formațiunii de studiu afișate;
- Nume si prenume numele si prenumele elevului;

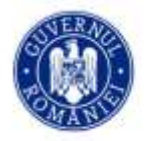

## CENTRUL NAȚIONAL PENTRU CURRICULUM ȘI EVALUARE

- Clasa tipul formațiunii elevului;
- Cod Clasa numele clasa din care face parte elevul;
- Evaluare butonul de legatura catre pagina de evaluare a elevului;
- Sterge butonul de dezasociere de la clasa, in cazul in care elevul nu mai face parte din clasa respectiva, s-a transferat etc;
- Limba limba pentru care a fost evaluat elevul (apare doar dupa evaluarea elevului);
- Evaluat campul va avea doua valoari: Nu in cazul in care nu s-au introdus rezultatele după evaluare și Da după ce s-au introdus rezultatele evaluării;
- PDF campul va avea doua valoari: Nu in cazul in care nu s-au introdus rezultatele după evaluare și PDF – link către pagina de afișare a rezultatelor, după ce s-au introdus rezultatele evaluării.

Informațiile din tabel pot fi sortate crescător / descrescător, după datele dintr-o coloană prin apăsarea butoanelor cu denumirile coloanelor (Fig. 5).

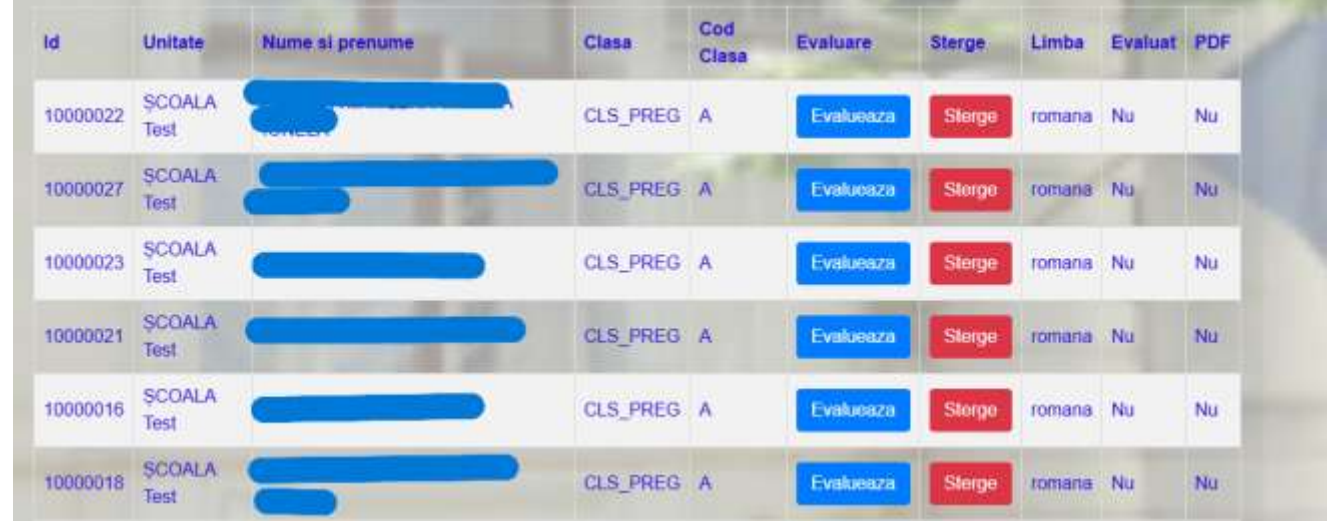

Fig. 5 – Butoane de ordonare

Datele din tabel pot fi filtrate după numele sau prenumele elevului introduse în căsuța de text aflate sub textul "Indroduce nume sau prenume sau o parte din acestea pentru filtrare elevi:" (Fig. 6)

| ema      |                |                 |          |              |           |        |        |         |     |
|----------|----------------|-----------------|----------|--------------|-----------|--------|--------|---------|-----|
| Id       | Unitate        | Nume si prenume | Clasa    | Cod<br>Clasa | Evaluare  | Sterge | Limba  | Evaluat | PDF |
| 10000015 | ŞCOALA<br>Təst |                 | CLS_PREG | A            | Evalueaza | Sterge | romana | Nu      | Nu  |
|          |                |                 |          |              |           |        |        |         |     |
| ld (     | Unitate        | Nume si prenume | Ciaso    | Cod<br>Clasa | Evaluare  | Sterge | Limba  | Evaluat | PDF |
| 10000015 | SCOALA<br>Test | Оом/            | CLS_PREG | A            | Evalueaza | Sterge | romana | Nu      | Nu  |
| 10000024 | ȘCOALA<br>Test |                 | CLS_PREG | A            | Evaluoaza | Storge | romana | Nu      | Nu  |
| 10000026 | SCOALA<br>Test | -               | CLS_PREG | A            | Evalueaza | Sterge | romana | Nu      | Nu  |

Fig. 6 – Câmp pentru introducerea criteriului de filtrare

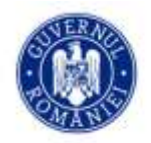

## 3.1.2 Vizualizarea datelor referitoare la elevi

În tabelul cu elevi, fiecare înregistrare are în partea dreaptă pe acelasi rând butonul Evalueaza: (Fig. 7).

| ld       | Unitate        | Nume si prenume | Clasa    | Cod<br>Clasa | Evaluare  | Sterge | Limba  | Evaluat | PDF |
|----------|----------------|-----------------|----------|--------------|-----------|--------|--------|---------|-----|
| 10000015 | SCOALA<br>Test |                 | CLS_PREG | ^            | Evalueaza | Storge | romana | Nu      | Nu  |
|          |                |                 |          | 1            | 1.00      |        | -      | 1       |     |

Fig. 7 Evalueaza

Acționarea butonului Evalueaza va deschide o fereastră în care vor fi afișate date referitoare la rezultatele elevului înregistrate în sistem (Fig. 8.1 si Fig. 8.2)

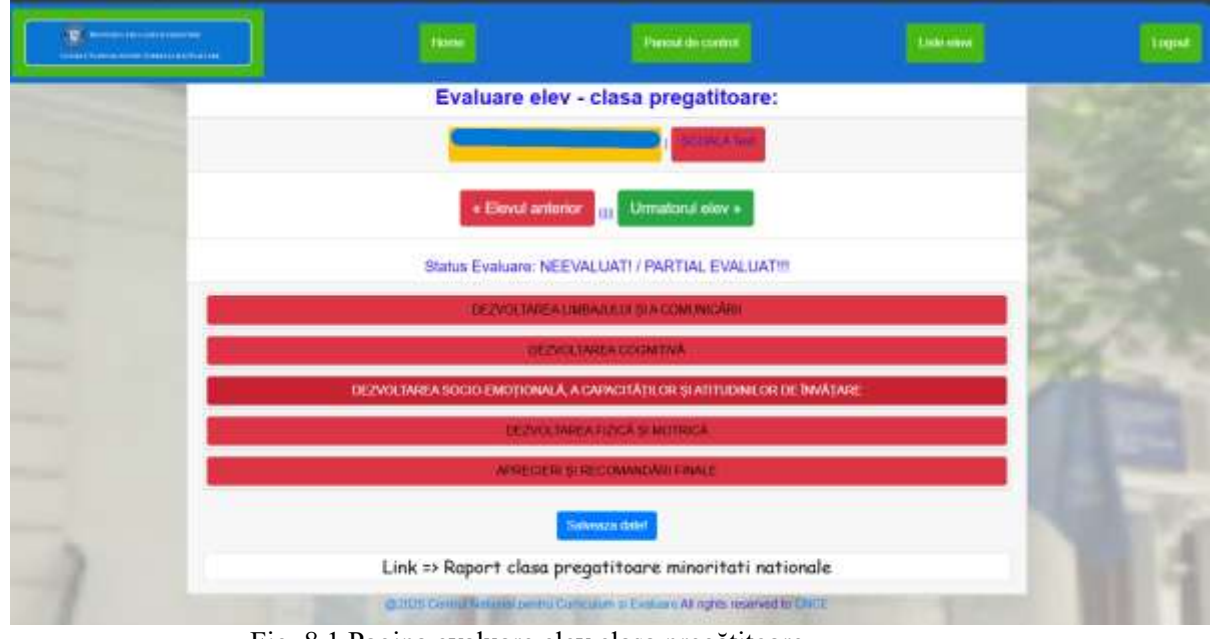

Fig. 8.1 Pagina evaluare elev clasa pregătitoare

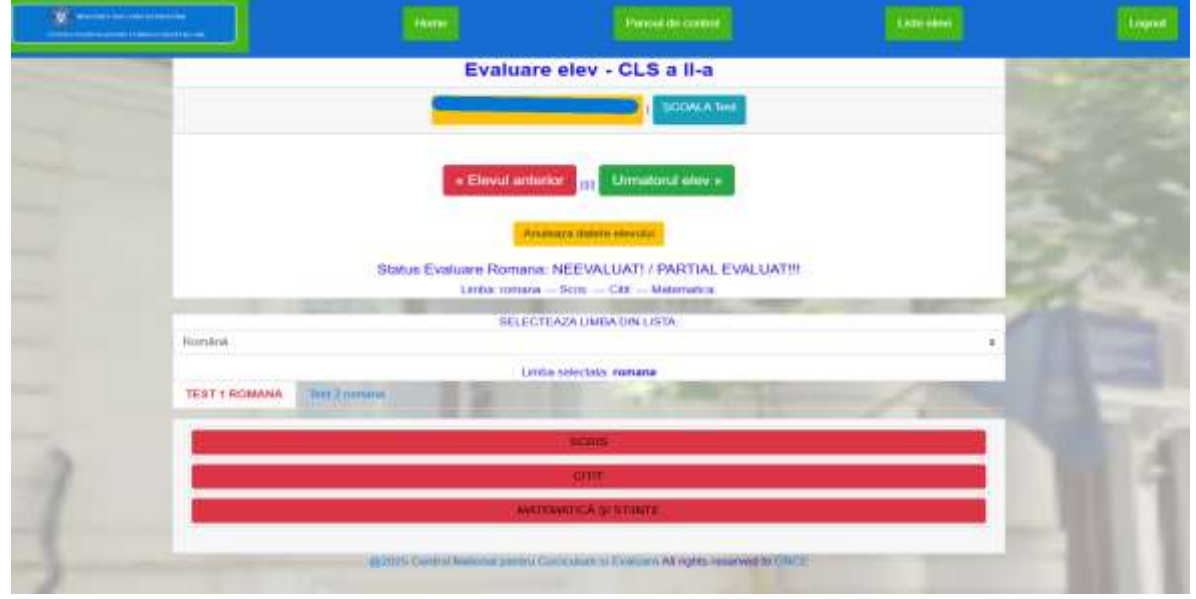

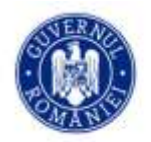

#### CENTRUL NAȚIONAL PENTRU CURRICULUM ȘI EVALUARE

Fig. 8.2 Pagina evaluare elev clasa a II-a

În cazul în care unui elev nu i-au fost selectate rezultatele în aplicație, valoarea din câmpul *Status evaluare* va fi **NEEVALUAT/PARTIAL EVALUAT!!!** sau **EVALUAT!!!**, iar fereastra va apărea ca în Fig. 9.

| « Elevul anterior      | m   | Urmatorul elev »        |
|------------------------|-----|-------------------------|
| Status Evaluare: NEEVA | LUA | T! / PARTIAL EVALUAT!!! |

Fig. 9 - Status Evaluare

### 3.1.3 Selectarea unui test la care a participat un elev

Pașii pentru completarea rezultatelor unui elev selectat sunt următorii:

• Din lista valorilor aferente limbii în care s-a susținut proba se alege o valoare corespunzătoare limbii în care a fost susținută proba la care a participat elevul căutat (Fig. 10).

| « Elevul anterior Urmatorul elev »                      |  |
|---------------------------------------------------------|--|
| Anutesza datele elevulu                                 |  |
| Status Evaluare Romana: NEEVALUAT! / PARTIAL EVALUAT!!! |  |
| Limba: romana — Scris. — Citit. — Matematica.           |  |
| SELECTEAZA LIMBA DIN LISTA                              |  |
| Romána                                                  |  |
| Selecteaza limba testului                               |  |
| Română                                                  |  |
| Cehā                                                    |  |
| Croată                                                  |  |

Fig. 10 – Selectare limba

- Din campurile de test se selectează testul pe care l-a susținut elevul. Valoarea selectată va fi de forma <<Test 1 limba sau Test 2 limba>> unde:
  - o limba reprezintă limba de predare;
  - o test reprezintă numărul testului susținut. (fig.10.1)

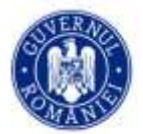

|               | SELECTEAZA LIMBA DIN LISTA                                                                                                    |                                                                                                    |
|---------------|----------------------------------------------------------------------------------------------------|----------------------------------------------------------------------------------------------------|
| Română        |                                                                                                    | *                                                                                                    |
|               | Limba selectata romana                                                                                                    |                                                                                                    |
| TEST 1 ROMANA | Test 2 mmana                                                                                                    |                                                                                                    |
|               | A COMPANY OF THE OWNER OF THE OWNER OWNER OWNER | and the second second s |
|               | SCRIS                                                                                                    |                                                                                                    |
|               | CITIT                                                                                                    |                                                                                                    |
| N             | MATEMATICA SUSTINITE                                                                                                    |                                                                                                    |
| 1             | Contraction of the second second second second second second second second second second second second second s                                                                                                    |                                                                                                    |
|               |                                                                                                    |                                                                                                    |

Fig. 10.1 – Selectare Test 1 sau Test 2

- Câmpurile **Nume prenume elev, Clasă și Unitate de Învățământ** sunt completate în mod automat de către aplicație cu datele aflate în baza de date, corespunzătoare elevului selectat. Unității de învățământ îi este atașat codul SIIIR.
- Butonul Anuleaza datele elevului va reseta rezultatelor introduse
- Secțiunile corespunzătoare probelor susținute apar unele sub altele și de obicei sunt colorate diferit în funcție de testul ales 1 sau 2 (Fig. 10.2, 10.3)

| annenden<br>annenden<br>annenden sonnenden annenden annenden sonnenden sonnenden sonnenden sonnenden sonnenden sonnende sonnende sonnen |
|----------------------------------------------------------------------------------------------------|
| tut: beluctat:                                                                                                    |
|                                                                                                    |

(Fig. 10.2 - sectiunea SCRIS clasa a II-a, Testul 1, limba selectata romana)

|                        |                                                 |                                        | 94                            | :Fill                                                  |                                                |                                          |                                   |
|------------------------|-------------------------------------------------|----------------------------------------|-------------------------------|--------------------------------------------------------|------------------------------------------------|------------------------------------------|-----------------------------------|
| Hom: continue<br>Test1 | Bees: acrierea<br>corecta a<br>cavinteior test1 | firm: semoeie<br>de purchadie<br>fost1 | Rem:<br>complexitute<br>lest1 | Rent alcatuirne<br>corecta a<br>propozitilior<br>losti | Rem: scrieres<br>corecta a<br>cuvinteior test? | Herr: seminete<br>de ponctuatie<br>teatt | nem<br>complexitate/orig<br>fast1 |
| Selectati              | *<br>Selectati                                  | *<br>Selector                          | *<br>Selectat:                | *<br>Soluctat:                                         | *<br>Selectat:                                 | *<br>Seloctat:                           | e<br>Seincsst:                    |
| Declara elev ab        | cent is SCRIS                                   |                                        | Balvenza                      | date Scila                                             |                                                |                                          |                                   |
|                        |                                                 |                                        |                               |                                                        |                                                |                                          |                                   |

(Fig.10.3 - sectiunea SCRIS clasa a II-a, Testul 2, limba selectata romana)

După alegerea secțiunii corespunzătoare probei susținute se aleg valori din lista care se află sub fiecare Item <u>dacă este cazul.</u> = <u>Aplicația este configurată sa aibă valorile cele mai mari din fiecare listă ca prima</u> <u>valoare selectată, așa ca se va face o selecție doar acolo unde nu are valoare și/sau punctaj maxim la</u> <u>itemul respectiv.</u> (Fig. 11).

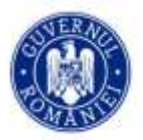

#### CENTRUL NAȚIONAL PENTRU CURRICULUM ȘI EVALUARE

| Sec. Barris        |       |                                                 |                                    |                                         | 5000    | and the second |                                                     |  |
|--------------------|-------|-------------------------------------------------|------------------------------------|-----------------------------------------|---------|----------------|-----------------------------------------------------|--|
| comana             |       |                                                 |                                    |                                         |         |                |                                                     |  |
|                    |       |                                                 |                                    |                                         | Limb    | a selec        | tata romana                                         |  |
| TEST 1 ROMA        | NA    | Test 2 romana                                   |                                    |                                         |         |                |                                                     |  |
|                    |       |                                                 |                                    |                                         |         | - 50           | RIS                                                 |  |
| Item: con<br>test1 | tinut | Item: scrierea<br>corecta a<br>cuvintelor test1 | item: semin<br>de punctua<br>test1 | item: semnele<br>de punctuatie<br>test1 |         | itate /        | Item: elcatui<br>corecta a<br>propozitilio<br>testi |  |
| 15                 | +     | 11 =                                            | 11                                 | \$                                      |         |                | 10                                                  |  |
| 15                 |       | Selectat: 11<br>Punctaj: 11                     | Selectat Punctaj: 1                | 11                                      | Selecta | t: 11          | Selectat: 18                                        |  |
| 11                 |       |                                                 | 00.001                             | _                                       | Puncta  | 1:11           | Punctaj: 18                                         |  |
| 9                  |       | sent la SCRIS                                   |                                    |                                         |         |                |                                                     |  |
| 6                  |       |                                                 |                                    |                                         | Se      | Neuza          | dale Scrist                                         |  |
| 4                  |       |                                                 |                                    | -                                       |         | CI.            | THT:                                                |  |
| xo                 |       |                                                 |                                    |                                         |         | 1999           |                                                     |  |
| NO                 |       |                                                 |                                    |                                         | MATE    | SAME IN CASE   | ASISTINTE                                           |  |

Fig. 11 – Alegere valori din lista

Salveaza date Scrist

• Butonul *Declară elevul absent* la testul și proba alese: Fig. 11.1

Declara elev absent la SCRIS

Fig.11.1 – Declara absent

• Butonul **Salveaza date** << proba>> se activează după ce au fost selectate valori în toate câmpurile corespunzătoare itemilor (Fig. 12.1, 12.2).

Actualizarea interfeței cu noile date în pagina Pagina liste prescolari/elevi după salvarea datelor durează cateva minute pînă la actualizarea cache-ului, dacă se dorește o actualizare mai rapidă a acesteia se acceseaza din nou pagina Listă elevi.

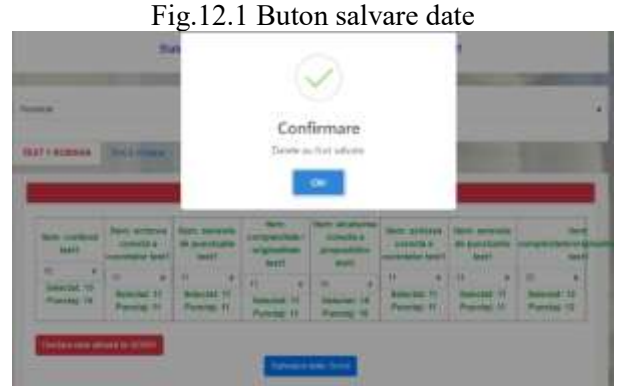

Fig. 12.2 – Confirmare salvare

• Pentru marcarea absenței elevului selectat, se va acționa butonul **Declara elev absent la ...** . Dacă se completează codurile/punctajele corespunzătoare itemilor și se salveaza datele pentru toate secțiunile aferente probei, elevul va avea statutul de prezent și evaluat la proba respectiva.

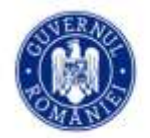

## 3.1.4 Completarea rezultatelor obținute de un elev la evaluările naționale

Pentru completarea rezultatelor unui elev la testul și limba susținute, se procedează astfel:

1. Se acceseaza butonul *Liste elevi* din pagina Dashboard (imediat după conectare) (Fig. 13)

|                |                                                                                                    |                                                                                                    |                | 100                       |
|----------------|----------------------------------------------------------------------------------------------------|----------------------------------------------------------------------------------------------------|----------------|---------------------------|
| and the second | Pa                                                                                                    | agina Panoul de control                                                                                                    |                | and and the second second |
|                |                                                                                                    | Teng namowi 20072 (animda )                                                                                                    |                | and the                   |
|                | Compare web 5     adult TUDT     Note: Nation     South TUDT     Note: Nation     South Annual TUDEscenario     Note: Nation     Note: Nation     Note: Nation     Note: Nation     Note: Nation     Note: Nation     Note: Nation     Note: Nation     Note: Nation     Note: Nation     Note: Nation     Note: Nation     Note: Nation     Note: Nation     Note: Nation     Note: Nation |                                                                                                    |                |                           |
|                | Reasociaza elev sters din gr                                                                                                    | reseala sau sters de alta unitate pentr                                                                                                    | ru transferi!! |                           |
| }              | mito ander of a second<br>mitor ander of<br>Metatical calls (327                                                                                                    | Cold analysis, M<br>Cold analysis, M<br>Setting and analysis<br>959104504<br>In appendix (setting of the barrier de la cold (CD44))                                                                                                    |                | L.                        |
|                | and found lines                                                                                                    | Party and a state of the local data of the state of the state of the s |                |                           |

Fig. 13 Pagina Dashboard

2. Se alege unul dintre cele patru butoane corespunzătoare nivelului: Grădinita – grupa mare, Clasa Pregatitoare, Clasa I-a, Clasa a II-a, Clasa a IV-a, Clasa a VI-a (Fig. 14)

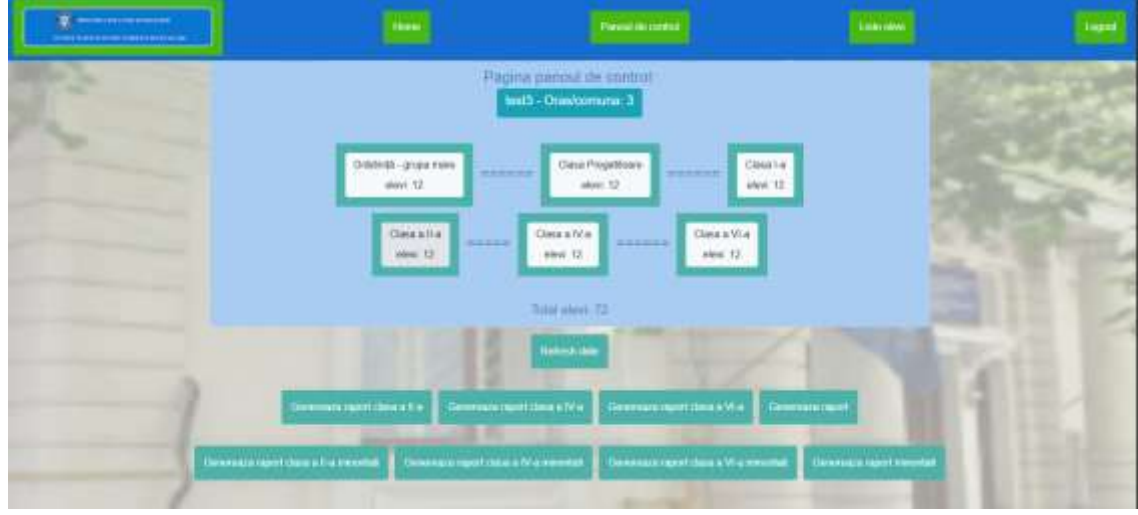

Fig. 14 – Afisare date clase

3. Se caută elevul in campul filtru sub textul "Indroduce nume sau prenume sau o parte din acestea pentru filtrare elevi:" după nume/prenume sau se deruleaza tabelul cu toti elevii si se apasă butonul EVALUEAZA din lista clasei (Fig. 15.1, Fig. 15.2, Fig. 15.3)

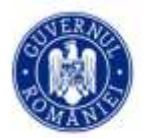

## CENTRUL NAȚIONAL PENTRU CURRICULUM ȘI EVALUARE

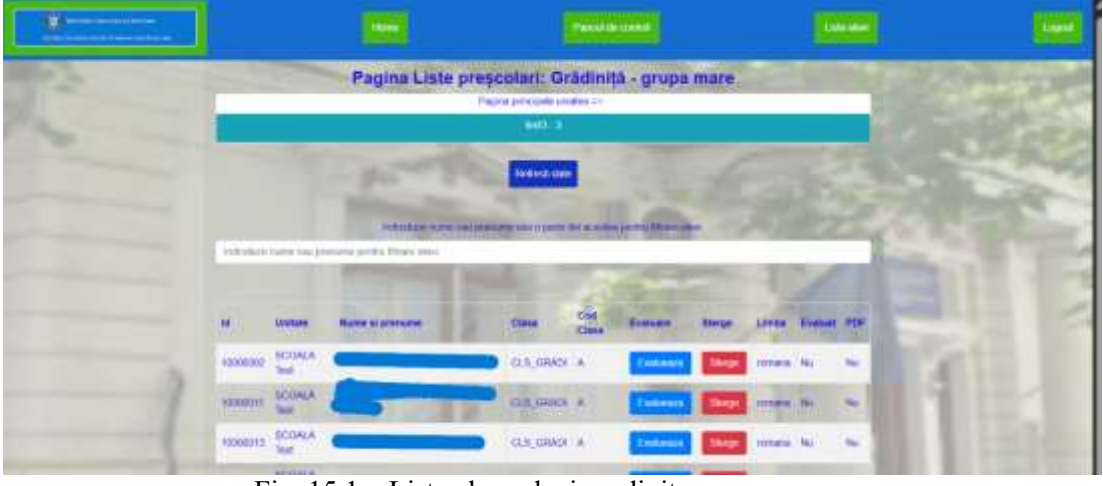

Fig. 15.1 – Lista clasa elevi gradinita – grupa mare

| <u>.</u> |              |                          |                              |                                                                                                    |        |            |       |         |        |     |     |   | -  |
|----------|--------------|--------------------------|------------------------------|----------------------------------------------------------------------------------------------------|--------|------------|-------|---------|--------|-----|-----|---|----|
| 12       |              |                          | Pagina L                     | liste elevi; C                                                                                                  | lasa j | pregatitoa | are   |         |        |     |     |   | 36 |
|          |              | Pagna grouppada anama ee |                              |                                                                                                    |        |            |       |         |        |     |     |   |    |
|          |              |                          |                              | Remain                                                                                                    | -      |            |       |         |        |     |     | 3 | 9  |
|          |              |                          | Industry in Factory (        | -                                                                                                    | ***    |            | -     |         |        |     |     |   | 2  |
|          | a de statute | nam tas pi               | ename person the termination | -                                                                                                    | -      | -          | -     |         | -      |     |     |   | -  |
|          |              | United in                | Name of premanent            | Class                                                                                                    | Cal.   | Dietars    | Respo | -       | Evenet | *0* |     |   |    |
|          | managerits   | SCOALA<br>Teel           |                              | CLR. 1967.0                                                                                                    |        | · ·····    | No.   |         | De .   | 110 | 172 |   |    |
|          |              | SCONE A                  |                              | 13.6,746.0                                                                                                    | 34     | Lawrence   | -     | -       | m      | -   |     |   |    |
|          |              | BCILWEA<br>Test          |                              | are de la compañía de la compañía de la compañía de la compañía de la compañía de la compañía de la compañía de | ٠      | Treases    | Sept  | men     | n      | 110 |     |   |    |
|          |              | BCEWLA<br>Test           | -                            | as pres                                                                                                    | ٠      | Treasure   | Sec.  | (Income | Ili    |     |     |   |    |

Fig. 15.2 – Lista clasa elevi clasa pregatitoare

|           |                |                            | Harry         |             | Period de        |             |            | Lote days          |     |
|-----------|----------------|----------------------------|---------------|-------------|------------------|-------------|------------|--------------------|-----|
|           |                | Pa                         | agina Lis     | te ele      | evi: Clasa       | a a II-a    |            |                    |     |
|           |                |                            | Pagin         | a principia | la uncatoia ⇒    |             |            |                    |     |
| _         |                |                            |               | tinte       |                  |             |            |                    |     |
|           |                |                            |               | Retest      | n diale          |             |            |                    |     |
|           |                |                            |               |             |                  |             |            |                    |     |
|           |                | Indicidace II              | ine sai penir | 10 010 0 1  | arte din soestes | peolaithtee | a sied     | 12 10 17           | ς.  |
| Indiodoce | irriue cent b  | enume patifu filmere blovi | -             |             | -                | -           |            | 100 A              | -   |
|           |                |                            |               | (real)      |                  | -           |            |                    |     |
| 192.1     | Unitate        | Nume al prenume            | Class         | Class       | Evaluare         | Storge      | Limbs Scr  | e Citit Matematica | ND4 |
| 10000041  | SCOALA<br>Test |                            | CLS_II        | A           | Evitoram         | Storge      | romana     |                    | Nu  |
| 10000050  | SCOALA<br>Test | 2                          | OLS_JI        | (A)         | Esmicata         | Slorge      | formente 1 | -                  | Ni  |
| 10000052  | SCOALA<br>Test | -                          | cis_ii        | A.          | Exitencia        | Stept       | zomana     |                    | 80  |

Fig. 15.3 – Lista clasa elevi clasa a II-a

4. Se alege limba corespunzătoare testului și numărul testului susținut de elev. (Fig. 16.1, 16.2)

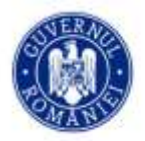

Ministerul Educației și Cercetării

## CENTRUL NAȚIONAL PENTRU CURRICULUM ȘI EVALUARE

|                                 |                           | alay OL C all a                                                                                                    |                                                                                                    |                |
|---------------------------------|---------------------------|----------------------------------------------------------------------------------------------------|----------------------------------------------------------------------------------------------------|----------------|
|                                 | Evaluare                  | elev - CLS a II-a                                                                                                    |                                                                                                    | 100            |
|                                 |                           | SCONA Net                                                                                                    |                                                                                                    |                |
|                                 |                           |                                                                                                    |                                                                                                    | 150            |
|                                 | e Elevul antorio          | E Umational allow +                                                                                                    |                                                                                                    | 120            |
|                                 |                           |                                                                                                    |                                                                                                    | 100            |
|                                 | Artic                     | and induite electricity.                                                                                                    |                                                                                                    | 100            |
| 1                               | Status Evaluare Romana: M | NEEVALUATI / PARTIAL EVALUA                                                                                                    | THI.                                                                                                    | <b>Mark</b>    |
| -                               | Lynta omats               | 505 - CHI - Wilehels                                                                                                    | -                                                                                                    | -              |
| Pominti                         | SELECTER                  | AZA UMBA (UN USTA                                                                                                    |                                                                                                    | 1.00           |
| Automatical lands as fairly dog |                           |                                                                                                    |                                                                                                    | - 16           |
| Negative:                       |                           |                                                                                                    |                                                                                                    |                |
| Color.                          |                           |                                                                                                    |                                                                                                    | 1              |
| Courte                          |                           |                                                                                                    |                                                                                                    |                |
| Contracto                       |                           |                                                                                                    |                                                                                                    |                |
| Subara S                        |                           |                                                                                                    |                                                                                                    |                |
| Hardwood .                      |                           |                                                                                                    |                                                                                                    |                |
| D                               |                           |                                                                                                    |                                                                                                    | 100            |
| Table.                          |                           |                                                                                                    |                                                                                                    | 120            |
| Show &                          |                           |                                                                                                    |                                                                                                    | Lin            |
| Universit                       |                           |                                                                                                    |                                                                                                    | and the second |
|                                 |                           |                                                                                                    |                                                                                                    |                |
|                                 | Fig. 16.1                 | – Alegere limba                                                                                                    |                                                                                                    |                |
|                                 | Fig. 16.1                 | – Alegere limba                                                                                                    |                                                                                                    |                |
|                                 | Fig. 16.1                 | – Alegere limba                                                                                                    | (an one)                                                                                                    |                |
|                                 | Fig. 16.1                 | – Alegere limba                                                                                                    | (terms)                                                                                                    | ļ              |
|                                 | Fig. 16.1                 | - Alegere limba                                                                                                    | (an ore                                                                                                    |                |
|                                 | Fig. 16.1<br>Evaluare     | - Alegere limba                                                                                                    | (an orall a second second second second second second second second second second second second second second s |                |
|                                 | Fig. 16.1<br>Evaluare     | - Alegere limba                                                                                                    | (an one                                                                                                    |                |
|                                 | Fig. 16.1<br>Evaluare     | - Alegere limba                                                                                                    | (barren)                                                                                                    | 1              |
|                                 | Fig. 16.1<br>Evaluare     | - Alegere limba                                                                                                    | (an ore                                                                                                    |                |
|                                 | Fig. 16.1<br>Evaluare     | - Alegere limba                                                                                                    |                                                                                                    |                |
|                                 | Fig. 16.1                 | - Alegere limba                                                                                                    | ATH                                                                                                    |                |
|                                 | Fig. 16.1<br>Evaluare     | - Alegere limba                                                                                                    | The over                                                                                                    |                |
| Northing                        | Fig. 16.1<br>Evaluare     | - Alegere limba<br>(Pesei li cetti<br>elev - CLS a II-a<br>) (COMA 200)<br>(COMA 200)<br>(COMA 200) | ALIN                                                                                                    | -              |
|                                 | Fig. 16.1                 | - Alegere limba                                                                                                    | Kan new<br>Atti                                                                                                 |                |
| Romanda<br>TEST 1 NONAUA        | Fig. 16.1                 | - Alegere limba                                                                                                    | ATIN                                                                                                    |                |
| Wortline<br>TEST 1 NONAULA      | Fig. 16.1                 | - Alegere limba  Perestissentis elev - CLS a II-a  elev - CLS a II-a  control (1000000000000000000000000000000000000                                                                                                    | ATIN                                                                                                    |                |

Fig. 16.2 – Alegere test(Testul 1 / Testul 2)

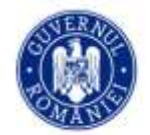

5. Se alege proba pentru care se dorește completarea codurilor pe itemi (Fig. 17.1, 17.2, 17.3)

|                    |                                                   |                        | Statements.                                    | dama Screet                                         |                                                    |                                          |                                       |
|--------------------|---------------------------------------------------|------------------------|------------------------------------------------|-----------------------------------------------------|----------------------------------------------------|------------------------------------------|---------------------------------------|
| Doctorea allow all | ann in Schitter                                   |                        |                                                |                                                     |                                                    |                                          |                                       |
| Pumbuj: 10         | Punctaj 11                                        | Punctur 11             | Belectet 11<br>Panetaj: 11                     | Selected 18<br>Parrolej 18                          | Beleclat. 11<br>Punctaj: 11                        | Punchip 11                               | Belectat: 12<br>Punctaj: 12           |
| Selector 15        | H *                                               | 11 +                   | 4 *                                            | 30 4                                                | 11 T                                               | ii =                                     | 13 e                                  |
| genta<br>genta     | them autiental<br>correcta a<br>montroletar teact | de punctuatie<br>teazt | ttem<br>complexitate i<br>arigmethate<br>beat1 | tem: vicatures<br>corecte a<br>propublikor<br>featt | faem, acrianea<br>correcta a<br>construction teart | liphi, serimela<br>de poncharte<br>testi | tient<br>complexitate/onpre-<br>teat1 |
|                    |                                                   |                        |                                                |                                                     |                                                    |                                          |                                       |
|                    | -                                                 |                        | -                                              |                                                     |                                                    |                                          | _                                     |
| 1 Martinesson      | ALL T LOUPERS                                     |                        |                                                | 1000                                                |                                                    |                                          |                                       |

Fig. 17.1 - Secțiune Scris - clasa a II-a

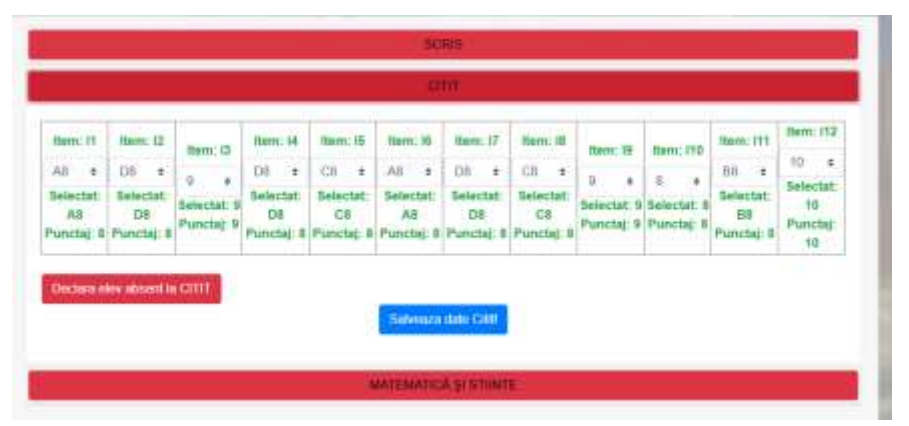

Fig. 17.2 – Secțiune Citit – clasa a II-a

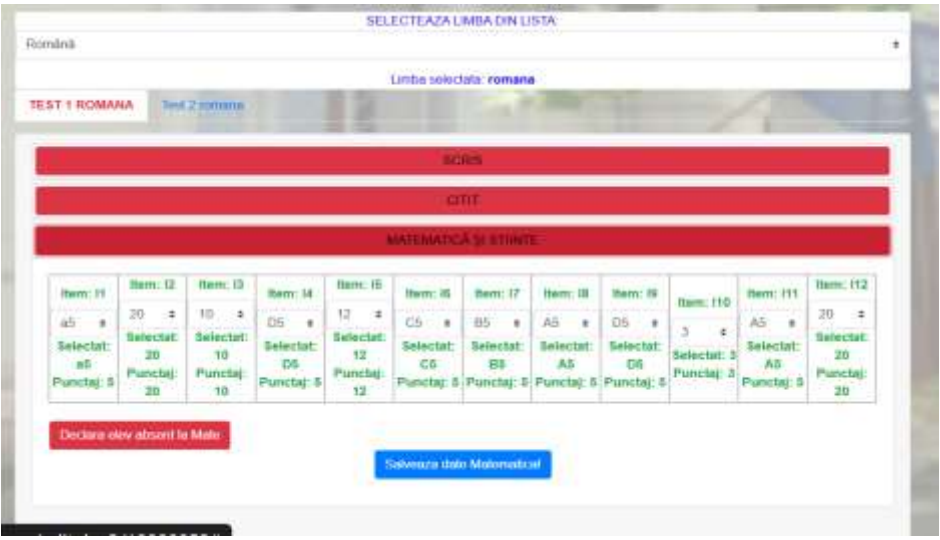

Fig. 17.3 – Secțiune Matematica – clasa a II-a

6. Se aleg codurile/punctajele potrivite fiecărui item din listă și se apasă butonul de salvare date, **Salveaz date** <<pre>roba>> (Fig. 18.1, 18.2)

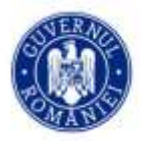

#### CENTRUL NAȚIONAL PENTRU CURRICULUM ȘI EVALUARE

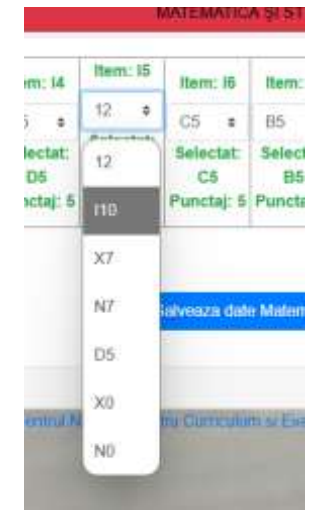

Fig. 18.1 – Selectare cod item

| T 1 ROMAI                              | A IN                              | 2 tomana                          |                                       |                                   | 0                                     | 0                                    |                                       |                                       |                                  |                                       |                                   |
|----------------------------------------|-----------------------------------|-----------------------------------|---------------------------------------|-----------------------------------|---------------------------------------|--------------------------------------|---------------------------------------|---------------------------------------|----------------------------------|---------------------------------------|-----------------------------------|
| _                                      |                                   |                                   |                                       |                                   | Confi<br>Datele au                    | rmare<br>fost salvate                | i.                                    |                                       |                                  |                                       |                                   |
| Item: 11                               | ftom: 12                          | Rem: (3                           | Item: 14                              | ftem: 16                          | Herr: H                               | Item: 17                             | Item: IE                              | Item: 19                              | Ham: 110                         | Item: 111                             | ftem: 112                         |
| a5 ±<br>Selectat:<br>afi<br>Punctal: 5 | Belectat:<br>20<br>Punctaj:<br>20 | Selectat:<br>10<br>Punctaj:<br>10 | D5 =<br>Belectat:<br>D5<br>Punctaj: 5 | Belectat:<br>12<br>Punctaj:<br>12 | CS =<br>Selectat:<br>CS<br>Punctaj: 6 | B5 =<br>Selectat<br>B5<br>Punctaj: 5 | A5 =<br>Selectat:<br>A5<br>Punctaj: 5 | D5 =<br>Selectat:<br>D5<br>Punctaj: 5 | 3 :<br>Selectat: 3<br>Punctaj: 3 | A5 =<br>Selectat:<br>A5<br>Punctaj: 5 | Selectat:<br>20<br>Punctaj:<br>20 |

Fig. 18.2 – Salvare coduri itemi proba

7. După completarea tuturor secțiunilor corespunzătoare probelor și salvarea datelor cu succes aplicația va activa un buton de legătura catre pagina de afișare a datelor completate, Status Evaluare <<li>limba> va fi EVALUAT iar sub acesta vor apărea limba si numărul testului la fiecare probă completată. (Fig. 19)

|              | Status Evaluare Romana: EVALU<br>Limba romana – Scris: Test 1 – Olit. Test 1 – Ma | JATI<br>denatica: Test 1                                                                                                    |
|--------------|-----------------------------------------------------------------------------------|----------------------------------------------------------------------------------------------------|
|              | SELECTEAZA LIMBA DIN LISTA                                                        | and the second second s |
| lománá       |                                                                                   |                                                                                                    |
|              | Limba seleciata: romana                                                           |                                                                                                    |
| EST 1 ROMANA | Text 3 mmuna                                                                      |                                                                                                    |
|              | Afiseaza PDF - romana                                                             |                                                                                                    |

Fig. 19 - Link pagina afisare date completate

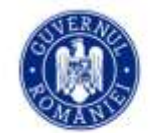

<u>ATENTIE!!! La raportul pentru gradinita-grupa mare, clasa pregatitoare si clasa 1-a daca nu este</u> activitate timp de o ora se face salvarea automata a datelor!

8. Prin apăsarea butnului Afiseaza PDF - <<li>limba>> aplicația va redirectiona către pagina de Afisare a datelor de unde se poate genera și fișierul PDF asociat elevului. (Fig. 20)

În această pagină numele și prenumele elvului sunt afișate într-un buton tip link ce duce către pagina de editare în cazul în care nu a fost selectat un cod corect iar butonul cu denumirea unității de învățământ redirectionează către pagina corespunzătoare listei de elevi.

| The second second second second second second second second second second second second second second second se | H CRAINE                              | 1 Little chini        |    |
|----------------------------------------------------------------------------------------------------|---------------------------------------|-----------------------|----|
| Date pdf: clasa a ll                                                                                            | -a                                    |                       |    |
|                                                                                                    | Contract Contract                     |                       | 1  |
|                                                                                                    |                                       |                       |    |
|                                                                                                    |                                       |                       |    |
| < Eleval antenor                                                                                                | il eliov +                            |                       |    |
|                                                                                                    |                                       |                       | Į. |
| Generican PDF                                                                                                   |                                       |                       |    |
| COMPLETING IN SCRIP - PRODUCTIVE MESSIOLOW SCRIPT                                                               | Enstrance                             | Paractarja            | į, |
| amilitä.                                                                                                    | 1 1 1 1 1 1 1 1 1 1 1 1 1 1 1 1 1 1 1 | Internet and Internet |    |
| scrierea sorecta a suvertellar                                                                                  | 11                                    | 4.                    |    |
| senses the part tuntle                                                                                          |                                       | 11                    |    |
| earginvitate                                                                                                    | 11                                    | .11                   |    |
| Aliatidove speech a approximiliar                                                                               | H II                                  | 18                    |    |
| ictieres corects a combiner                                                                                     | 11                                    | . 11                  | ы  |
| terrine on parchastle                                                                                           | 51                                    | 11                    |    |
| complexitate/titlu                                                                                              | 12                                    | 12                    | 1  |
| TOTAL Punctude:                                                                                                 | Name prantities                       | Neta-Televallarst     |    |
| 10/AL Purchage Servic                                                                                           | 100                                   | Fourte bine           |    |
| COMPETENTE DE OTTE - RELEPTANE A MEDILIELON CITTE                                                               | Eventuare                             | Offensite -           |    |
| Bern1                                                                                                    | H                                     | 4                     |    |
| (nem)                                                                                                    | 10                                    |                       |    |
| (leys)                                                                                                    |                                       | 191                   |    |
| Hattvil                                                                                                    | CR                                    |                       |    |
| itenő                                                                                                    | CK                                    | 8                     |    |
| Hered.                                                                                                    | AI.                                   | 8                     |    |
| fuen?                                                                                                    | 00                                    | 1.4                   |    |
| 10926                                                                                                    | 0                                     |                       |    |
| flamp                                                                                                    |                                       |                       |    |
| Rawiti                                                                                                    | 8                                     | 4                     |    |
| Rentt                                                                                                    | 86                                    |                       |    |
| fiant2                                                                                                    | 19                                    | 10                    |    |
| TOTAL Purchage:                                                                                                 | Surve pure tages                      | Pota/Eclevatore:      |    |
| TOTAL Function CON                                                                                              | 100                                   | Fourte blue           |    |
| COMPETENȚE DE MATEMATICĂ                                                                                        |                                       | Puncida               |    |
| dand                                                                                                    |                                       | 1                     | G. |
| Bend                                                                                                    | 22                                    | - 10                  | 1  |
|                                                                                                    | 10                                    | 10                    |    |
|                                                                                                    |                                       |                       |    |

Fig. 20 – Pagina afisare date completate si generare PDF

9. Butonul Genereaza PDF va asambla datele introduse în aplicație într-un fișier PDF care va avea denumirea compusă din numele, prenumele și clasa elevului. Acest fișier se deschide automat în funcție de setările browserului folosit și se va regăsi, în general, în directorul Downloads sau Descărcări pe stația de lucru folosită. (Fig. 21, Fig. 22)

Ministerul Educației și Cercetării

## CENTRUL NAȚIONAL PENTRU CURRICULUM ȘI EVALUARE

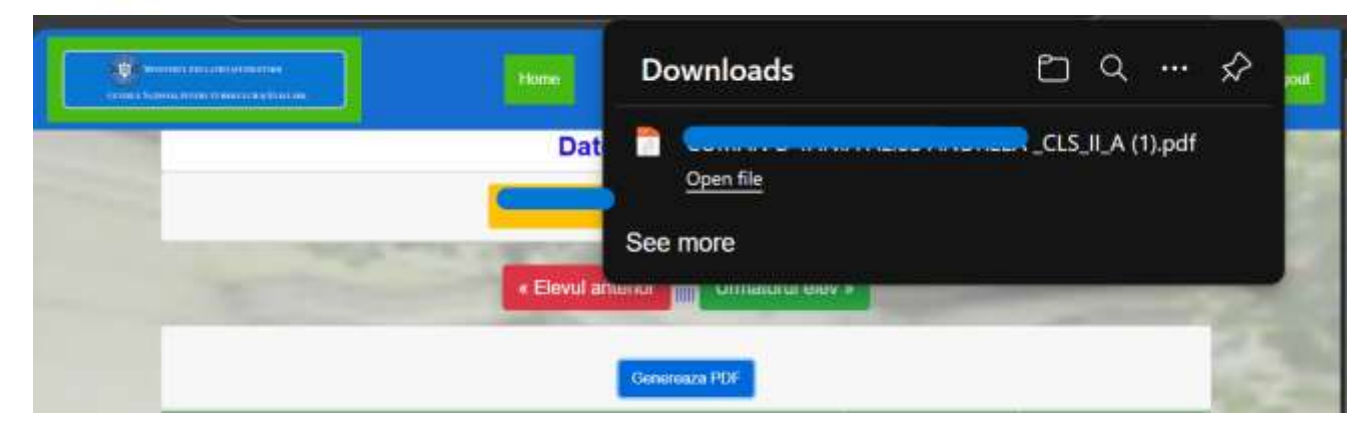

Fig. 21 - Fișierul PDF rezultat

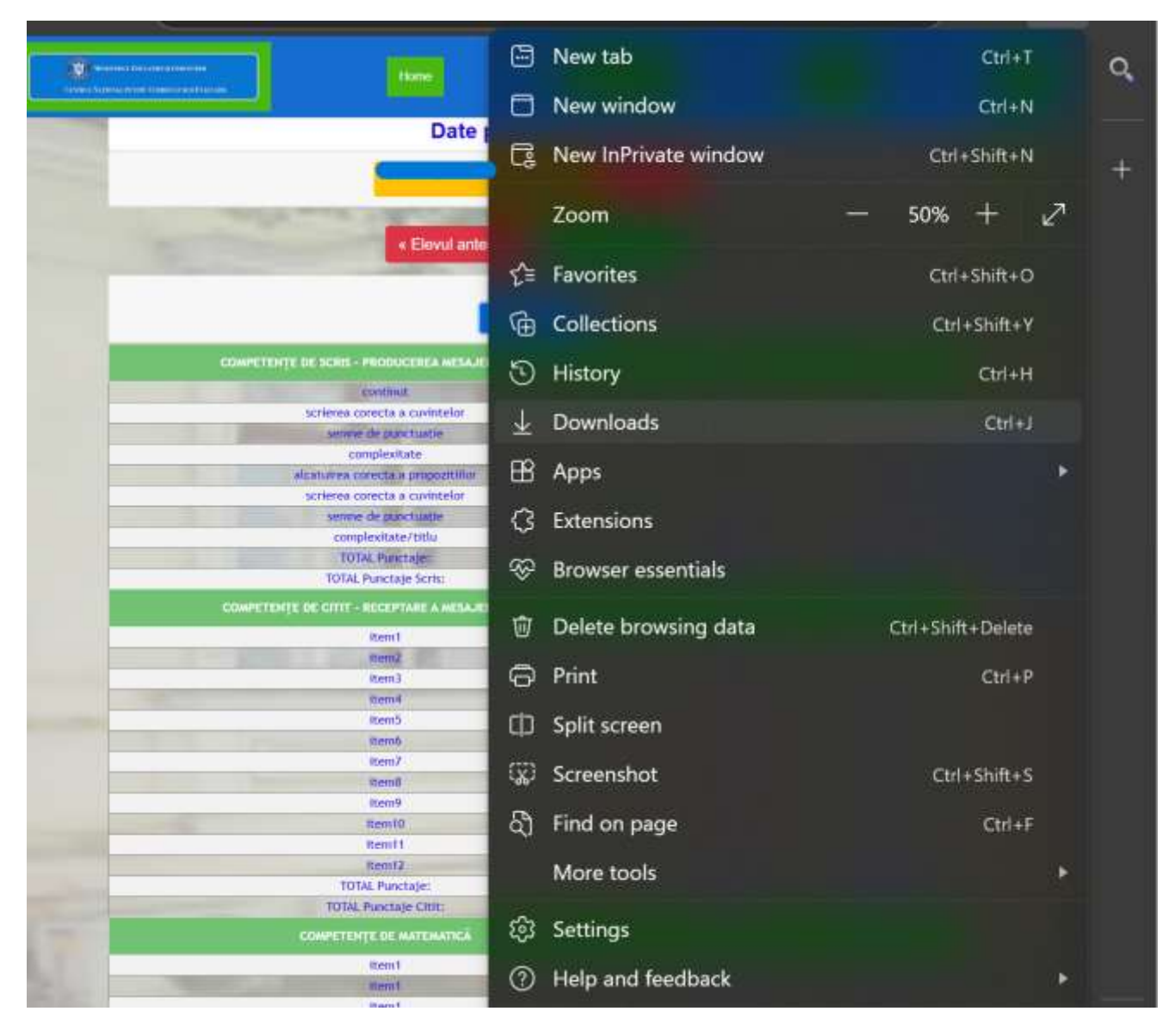

Fig.22 - Cale fisier PDF rezultat

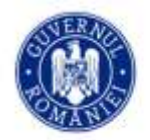

## 3.1.5 Completarea rezultatelor obținute de un elev la evaluarea la finalul clasei pregătitoare

Pentru completarea rezultatelor unui elev la testul și limba susținute, se procedează astfel:

1. Se acceseaza butonul Evaluare elevi 0,2,4,6 din pagina Dashboard (imediat după conectare) (Fig. 23)

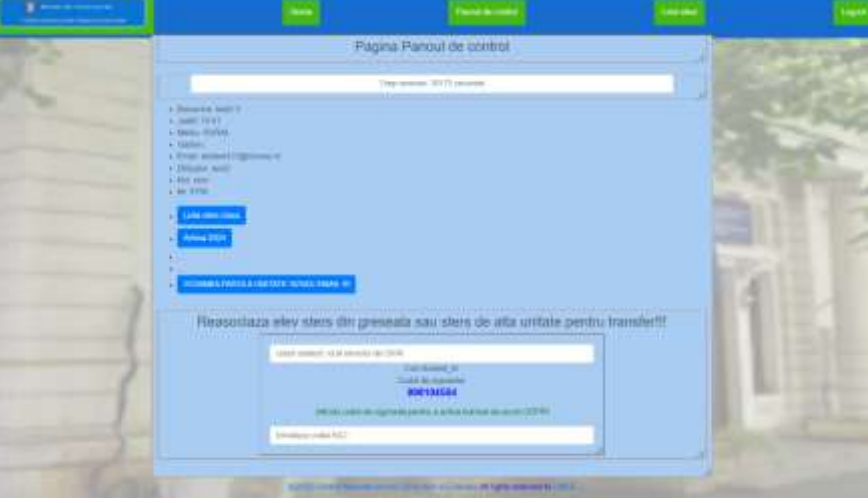

Fig. 23 Pagina Dashboard

2. Se alege butonul corespunzătoare nivelului clasei pregatitoare Clasa Pregatitoare (Fig. 24)

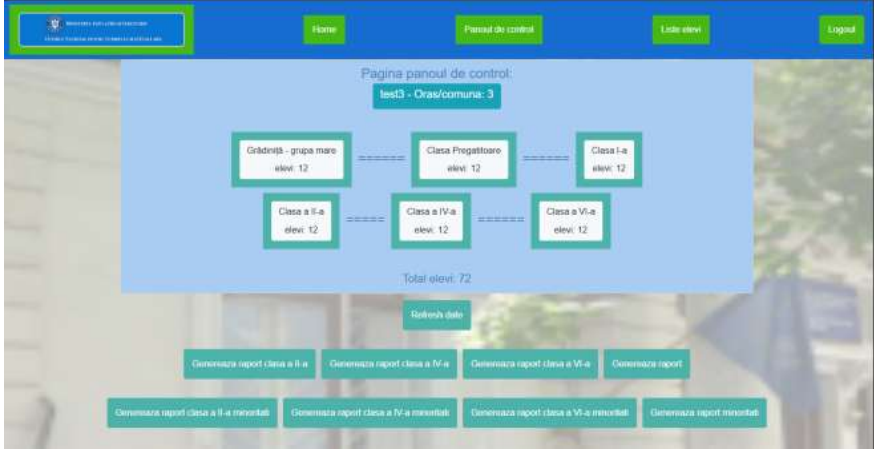

Fig. 24 – Afisare date clase

3. Se caută elevul in campul filtru sub textul "Indroduce nume sau prenume sau o parte din acestea pentru filtrare elevi:" după nume/prenume sau se deruleaza tabelul cu toti elevii si se apasă butonul EVALUEAZA din lista clasei

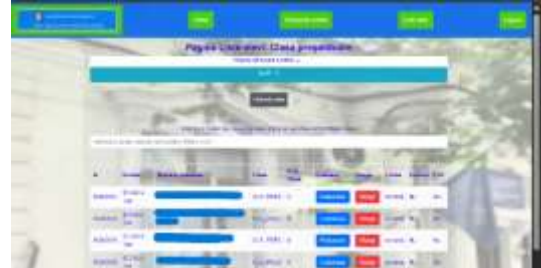

Fig.25 - Lista elevi clasa pregatitoare

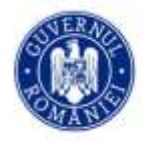

#### CENTRUL NAȚIONAL PENTRU CURRICULUM ȘI EVALUARE

- Evaluare elev clasa pregatitoare: Elevel antonior III University aleves Status Evaluare: NEEVALUAT! / PARTIAL EVALUAT!! Link => Report class pregatitoare minoritati nationale of Powlasti All Ingen read Fig. 26 – Pagina evaluare elev « Elevul anterior III Urmatorul elev » Status Evaluare: NEEVALUAT! / PARTIAL EVALUAT!!! 1. Utilizarea numerolor in calcula elementare 1.5. Efectuearia 1.6. Utilizează denumiri și simbolur matematice (sumă, adunári repetatelscáderi 1.4. Efectuează 1.3. Ordonează adunări și scăderi in 1.1. Recunoaște și 1.2. Compará numerele in concentrul 0-31, prin adilugaras/extragenas repetate prin numărare și concentrul 0-31 folosind pozitionarea criere numerelor i concentrul 0-31 numerele in tal, diferență, =, +, concentrul 0-31 in rezolvarea și isau a 1-5 elemente dintr-tr reprezentári pe axa numerelor compunerea de obiectuale in multime detà probleme tat Realizata Selectat: Realizată concentrul 0-31 ectat: Realizată independent Independent Selectat: Realizată ctat: Realizata independent Selectat: Realizată independent independent independent 2. Evolutions caracteristicilor geometrics ale uner objecte localizate un spatjal incorporate 2.1. Se orientezză și se mișcă în spațiu în report cu repercidencții precizate, folosind sintagme de tiput: în, pe, dessupra, dedesubt, cerci el corpuri geometrice (cub, cuboid, sferă) în obiecte Fig. 27 – Sectiune pagina evaluare elev
- 4. Se alege proba/secțiunea pentru care se dorește completarea codurilor pe itemi.(Fig. 26, Fig. 27)

5. ATENTIE!!! Se alege doar dintre opțiunile "Realizată independent" sau "Nerealizată" acolo unde e cazul, avand in vedere ca optiunea "Realizată independent" este setata implicit la toti itemii. (Fig. 28)

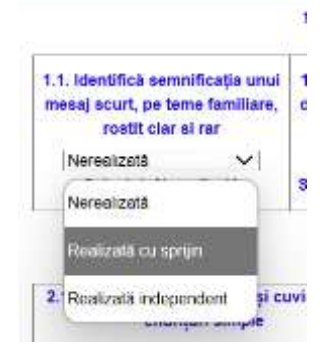

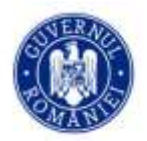

#### CENTRUL NATIONAL PENTRU CURRICULUM ȘI EVALUARE

#### Fig. 28 – Alegere optiune acolo unde e cazul

7. După completarea tuturor secțiunilor corespunzătoare probelor și salvarea datelor cu succes aplicația va activa un buton de legătura catre pagina de afișare a datelor completate "Afiseaza PDF". (Fig. 29)

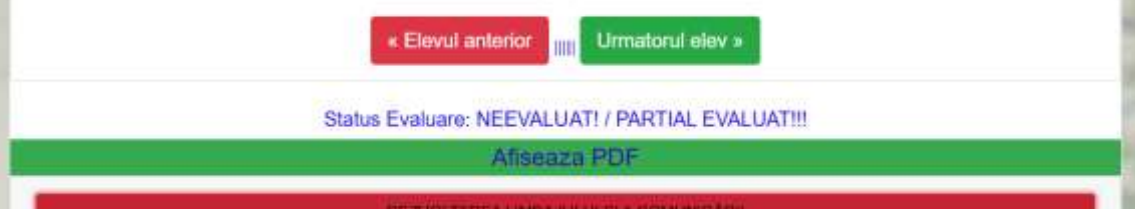

Fig. 29 – Buton link pagina afisare date completate

8. Prin apăsarea butnului "Afiseaza PDF" aplicația va redirectiona către pagina de Afisare a datelor de unde se poate genera și fișierul PDF asociat elevului. (Fig. 30)

În această pagină numele și prenumele elvului sunt într-un link ce duce către pagina de editare în cazul în care nu a fost selectat un cod corect iar denumirea unității de învățământ redirectionează către pagina corespunzătoare listei de elevi.

| Come Consequence Consecution | Homm Pitcoul d                                                                                              | a control   |                         | P. OKM                   | Logou |
|------------------------------|----------------------------------------------------------------------------------------------------|-------------|-------------------------|--------------------------|-------|
|                              | Date pdf: Clasa pregati                                                                                     | toare       |                         |                          | 1.25  |
|                              |                                                                                                    | COALA Sinci |                         |                          | - he  |
|                              | Elevul anterior                                                                                             | elev »      | _                       |                          |       |
|                              | Genereaza PDF                                                                                               |             |                         |                          | 24    |
|                              | DEZVOLTAREA LIMBAJULIS ȘI A COMUNUCĂRII                                                                     | Evaluare    | finala                  |                          | 100   |
|                              |                                                                                                    | Nerealizată | Realizată cu<br>sprijin | Realizată<br>Independent |       |
| 10                           | leceptarea de mesaje orale in contexte de comunicare cunoscute                                              |             |                         |                          |       |
| 1.1. Ide                     | ntifică semnificația unui mesa) scurt, pe teme familiare, rostit clar si rar 👘                              | x           |                         | - Carlos                 |       |
| 1.2                          | , identifică informații variate dintr-un mesaj scurt, rostit clar și rar                                    |             |                         | ×                        |       |
| 1.3. Identific               | i sunetul inițial și/sau final dintr-un cuvlint, sitabele și cuvintele din propoziți<br>rostite clar și car |             |                         | ×                        |       |
| 1.4. Exprimă în              | teres pentru receptarea de mesaje orale, în contexte de comunicare cunoscu                                  | te          |                         | ×                        |       |
|                              | Exprimarea de mesaje orale in diverse situatil de comunicare                                                |             |                         |                          |       |
|                              | 2.1. Pronunță clar sunetele și cuvintele în enunțuri simple                                                 | 1           |                         | x                        |       |
| 2.7.Transm                   | ite informații referitoare la sine și în universul apropiat, prin mesaje scurte                             | -           |                         | ×                        |       |
| 2,3, P                       | articipă cu interes la dialoguri scurte, în situații de comunicare uzuală                                   |             |                         | x                        |       |
| 3. Recepta                   | rea unei varietăți de mesaje scrive, în contexte de comunicare cunoscute                                    |             |                         |                          |       |
| 3.1. Recunda                 | te cuvinte uzuale, din universul apropiat, scrise cu litere mari și mici de tipa                            | (1)         |                         | ×                        |       |
| 3.2. Identifică              | semufficația unel/unor imagini care prezintă întâmplări, fenomene, evenimer<br>familiare                    | te          |                         | х                        |       |
| 3.3. Identifici              | i semnificația unor simboluri care transmit mesaje de necesitate imediată, di<br>universul familiar         | n           |                         | x                        | -     |
| 3.4. Exprimă în              | cuvinte propril mesaje redate pe suport vizual sau auditiv, manifestând inter                               | e           |                         | ×                        |       |

Fig. 30 – Pagina afisare date completate si generare PDF

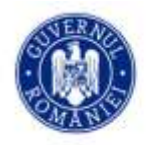

9. Butonul Genereaza PDF va asambla datele introduse în aplicație într-un fișier PDF care va avea denumirea compusă din numele, prenumele și clasa elevului. Acest fișier se deschide automat în funcție de setările browserului folosit și se va regăsi, în general, în directorul Downloads sau Descărcări pe stația de lucru folosită.

## 3.2. Încheierea sesiunii de lucru

Dacă utilizatorul autentificat în sistem nu folosește stația de lucru timp de 1 oră, aplicația va încheia automat sesiunea de lucru.

Utilizatorul are posibilitatea să se reautentifice în aplicație pentru a continua lucrul, acționând butonul **Login**, sau să iasă din aplicație, acționând butonul **Logout**.

## 3.3. Ieșirea din aplicație

Pentru închiderea aplicației, utilizatorul va acționa butonul Logout (Fig. 31).

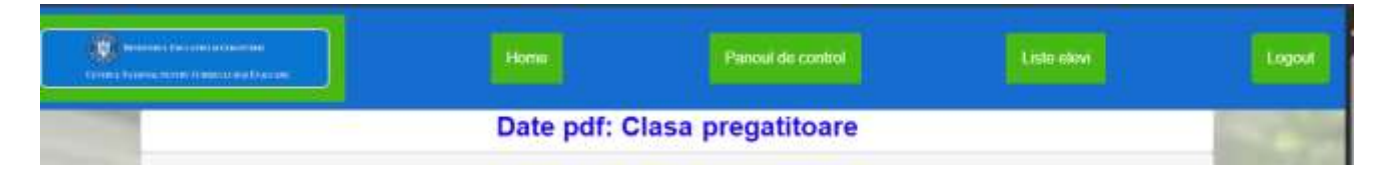

Fig. 31 – Buton de ieșire din aplicație